## CUPE 3902 Unit 2 Health Care Spending Account (HCSA)

| Employment Category      | Benefit Plans                | Plan Details                  | Instructions                                |
|--------------------------|------------------------------|-------------------------------|---------------------------------------------|
| Sessional                | Health Care Spending Account | - \$500.00 for first 0.5 FCE  | In order to begin using your HCSA,          |
| Lecturers/Writing        | (HCSA)                       | or 34 to 239 hours            | you <b>must</b> enroll by completing the    |
| Instructors              |                              |                               | Green Shield enrollment form.               |
|                          |                              | - \$350.00 for each           | Enrollment must be completed during         |
|                          |                              | additional 0.5 FCE or         | the plan year (Sept-Aug) in order to        |
|                          |                              | 120 hours or portion          | submit claims.                              |
|                          |                              | thereof                       |                                             |
|                          |                              |                               | Please submit completed form to             |
|                          |                              | - \$1,900.00 maximum per      | vic.hr@utoronto.ca.                         |
|                          |                              | plan year                     |                                             |
|                          |                              |                               | You should receive your Green Shield        |
|                          |                              |                               | subscriber card in a few weeks. Once        |
|                          |                              |                               | you have received your card, you can        |
|                          |                              |                               | start submitting claims to your HCSA.       |
| Teaching                 | Plan A (Top-Up & HCSA) OR    | Plan A (Top-UP & HCSA)        | If you do not elect a plan, you will be     |
| Assistants/Undergraduate | Plan B (HCSA Only)           |                               | automatically placed in Plan B – HCSA       |
| Tutors                   |                              | In order to be eligible       | Only.                                       |
|                          |                              | for Plan A, employees must    |                                             |
|                          |                              | have a contract worth, or     | Please contact vic.hr@utoronto.ca to        |
|                          |                              | have worked, a minimum of     | make your election. You must also           |
|                          |                              | 30 hours <b>AND</b> must have | advise VIC HR if you have dependents in     |
|                          |                              | enrolled in a "base" student  | order to be eligible for the increased      |
|                          |                              | plan (GSU or UTSU plans).     | HCSA amount.                                |
|                          |                              | You must remain in both the   | <b>NOTE:</b> To add your dependents to your |
|                          |                              | extended health and dental    | primary plan (in order for them to have     |
|                          |                              | portions of their base plan   | access to the Top-up Plan), you must opt    |
|                          |                              | to be eligible for Plan A.    | them in. Please complete the Green          |
|                          |                              | Plan A also includes a \$300  | Shield enrollment form and                  |
|                          |                              | Healthcare Spending           |                                             |

|  | Account (HCSA). The HCSA<br>amount increases to \$600<br>for employees with<br>dependents | submit completed form to<br>vic.hr@utoronto.ca |
|--|-------------------------------------------------------------------------------------------|------------------------------------------------|
|  | Plan B (HCSA only)<br>• \$300 Single<br>• \$600 Family                                    |                                                |

## How to set-up an online Green Shield Profile:

## **Green Shield Canada Plan Member Online Services**

As a reminder, the following services are available via Green Shield's Plan Member Online Services at www.greenshield.ca:

- Submit certain claims
- Sign up for direct deposit
- Check coverage eligibility
- Look up drug names and get coverage info

To register, go to <u>www.greenshield.ca</u>, click "Login", select 'plan members' and click "Go" then follow the registration process. You will need to get a 'Registration Key' which can be accessed on the right-hand side of the page.

Be sure to have your Green Shield ID card handy as you will need to type your ID number and name exactly as it appears on your ID card.